## MANUAL DE ORIENTAÇÕES PARA A INSCRIÇÃO

**1º PASSO** – Acesse o endereço eletrônico https://www.ifes.edu.br OU <u>www.cefor.ifes.edu.br</u>. Todas as publicações referentes aos Processos Seletivos, com as informações pertinentes, estarão disponíveis nesses endereços.

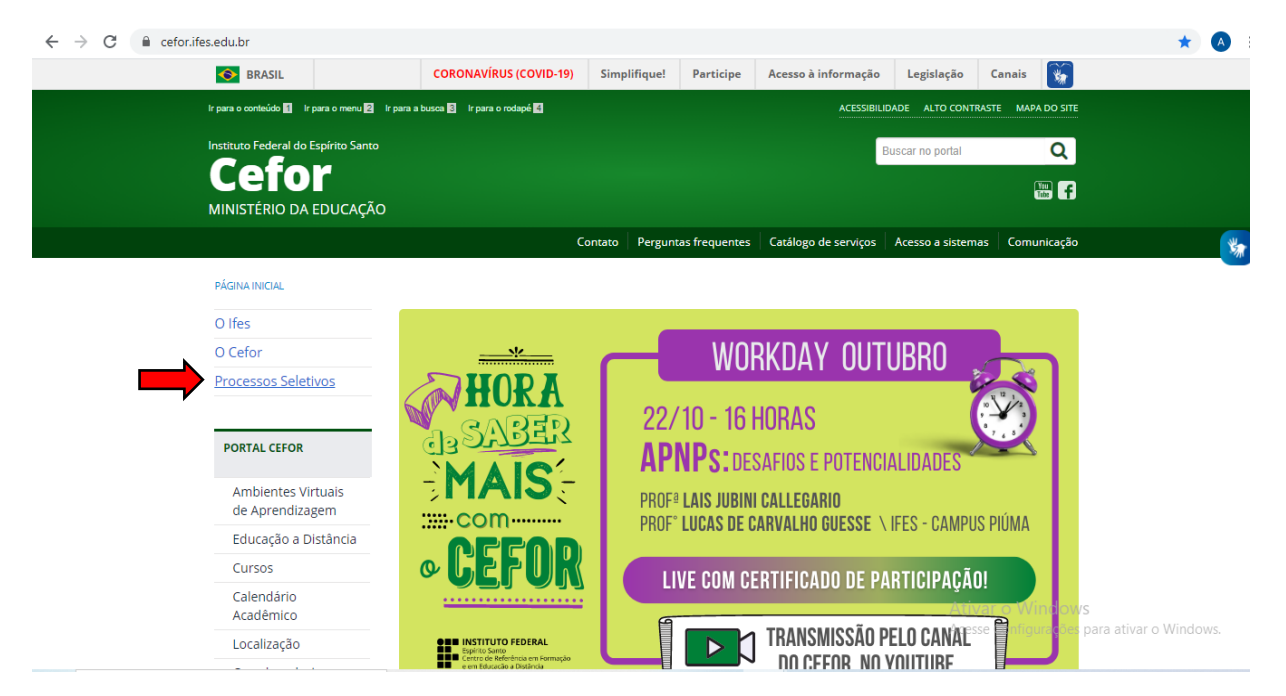

## 2º PASSO - Clique em PROCESSO SELETIVO

## 3º PASSO – Clique em ALUNOS

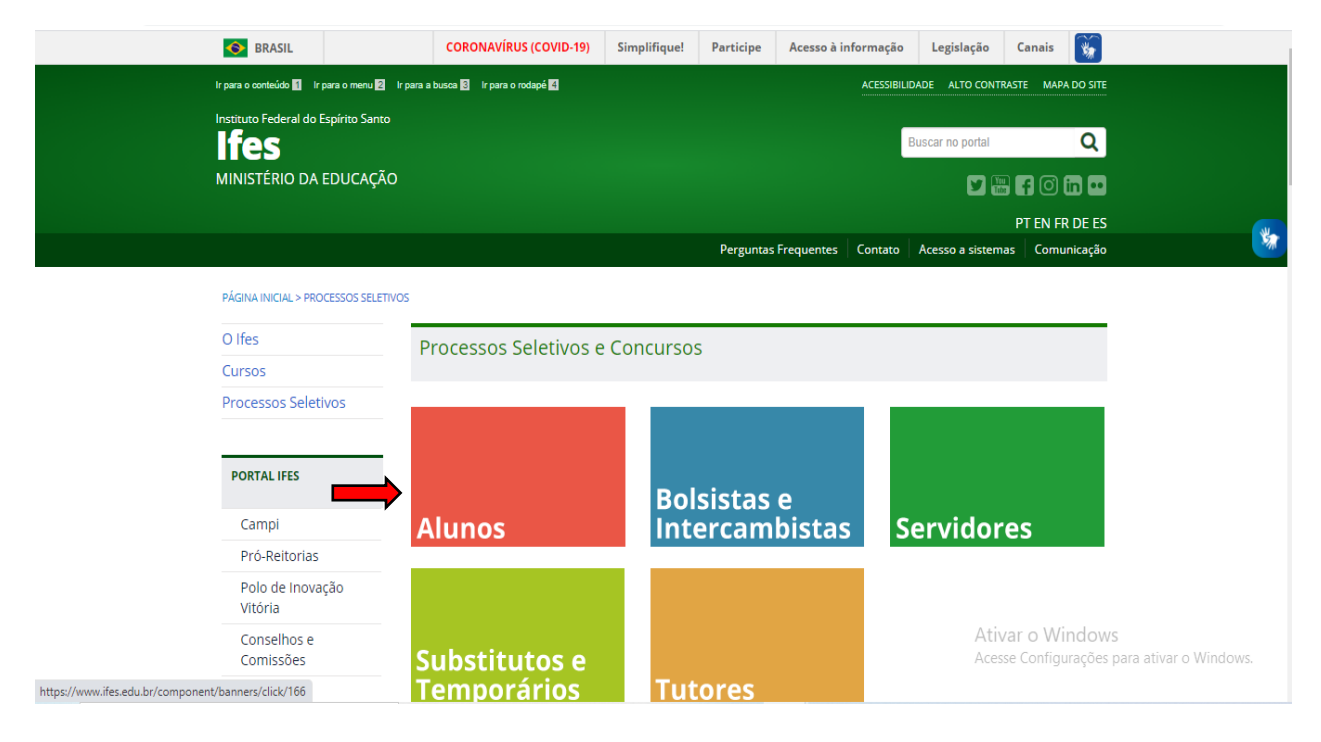

4º PASSO – Escolha o Processo Seletivo. Após escolher o Edital, o candidato terá acesso às publicações e informações.

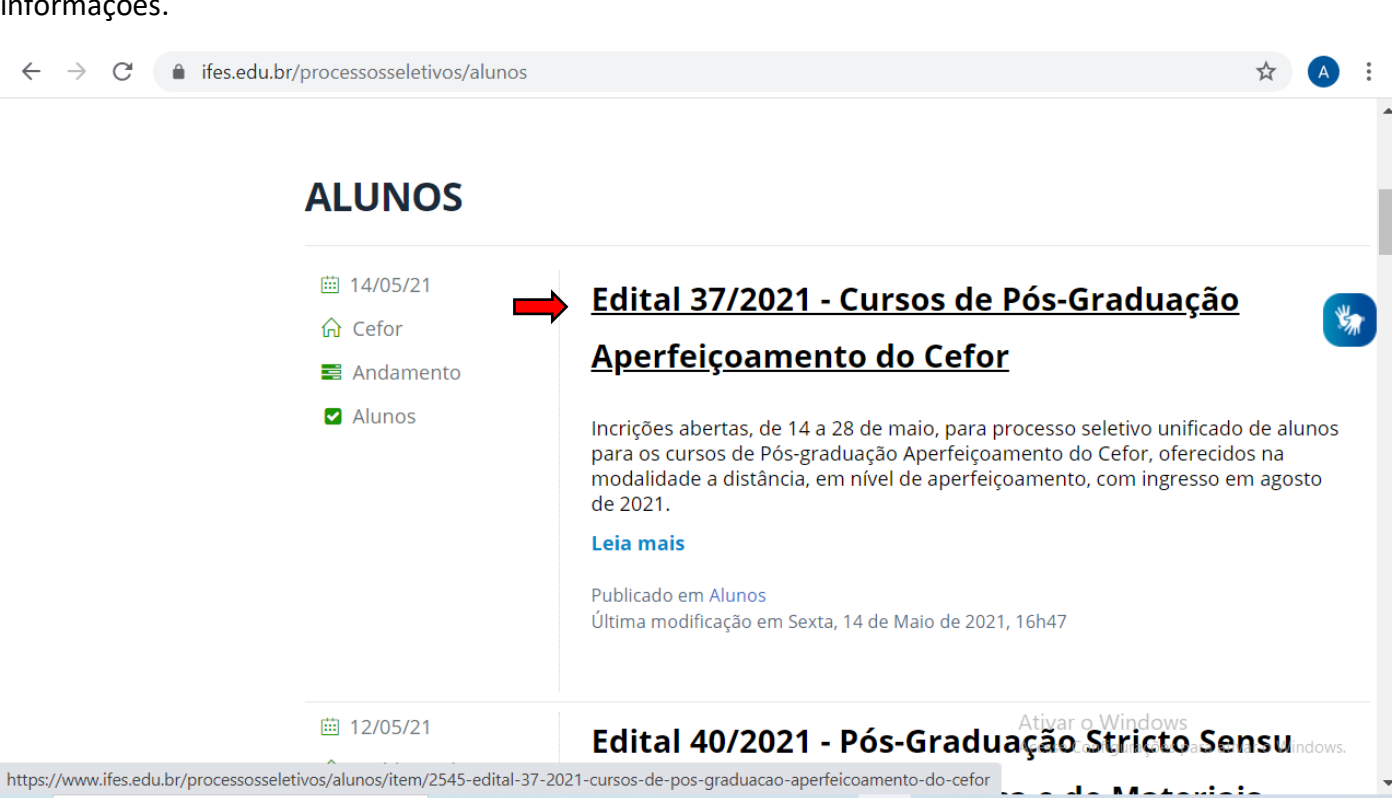

**5º PASSO** – Após a leitura do Edital e ciente de todas as informações presentes no processo seletivo escolhido, clique em **INSCREVA-SE** 

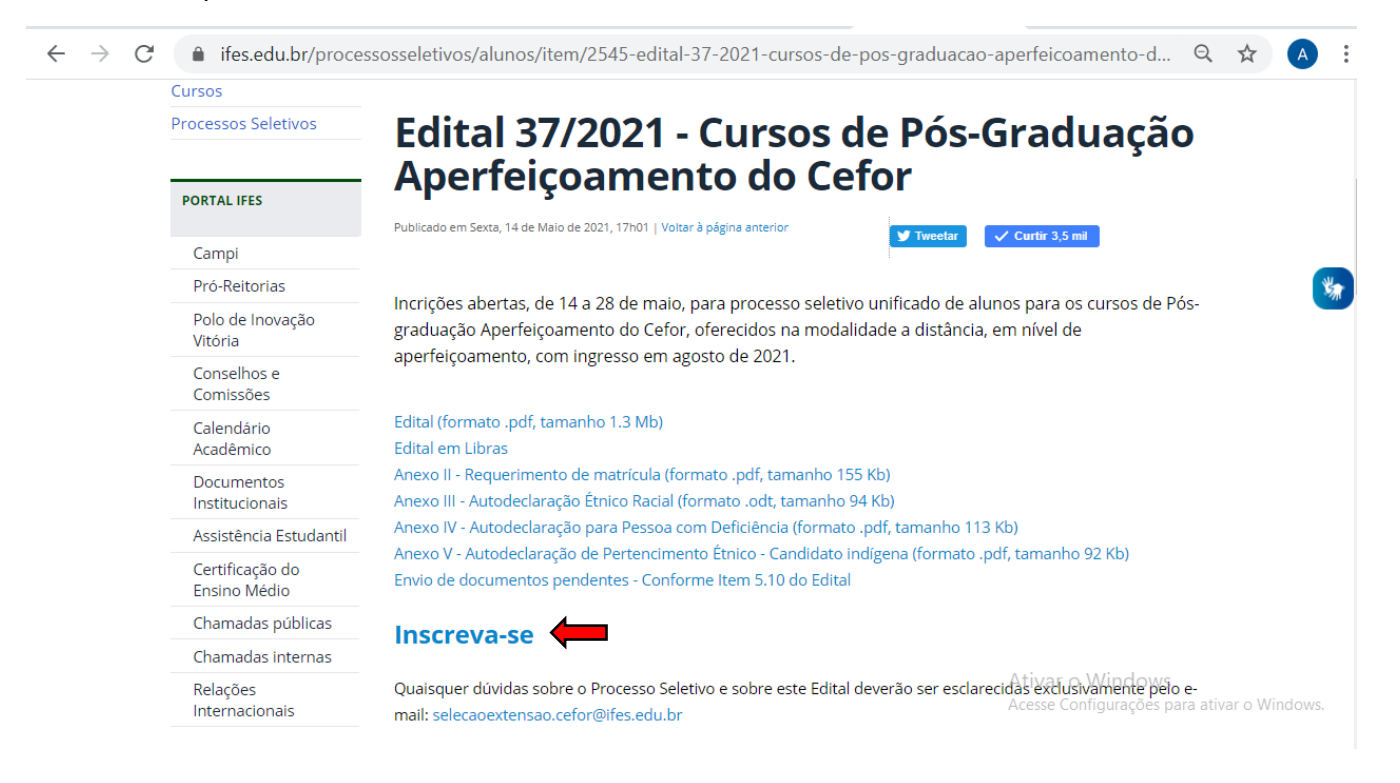

**6º PASSO** – O candidato será direcionado para o sistema de inscrições. Escolha novamente o Edital que pretende concorrer, clicando no nome do referido Edital **OU** no botão verde localizado do lado direito da tela;

| $\leftarrow$ $\rightarrow$ C $\blacksquare$ siga | gaa.ifes.edu.br/sigaa/public/processo_seletivo/lista.jsf                                                                                                    | \$                         | A        |
|--------------------------------------------------|----------------------------------------------------------------------------------------------------|----------------------------|----------|
| in                                               | nscrição, alguns arquivos associados (como editais e manuais) e as instruções aos candidatos.<br>Para cada processo listado está também disponível um <b>formulário de inscrição</b> para os candidatos.<br>Os períodos dos processos seletivos marcados na cor <b>verde</b> estão em aberto. |                            |          |
|                                                  | CONSULTAR INSCRIÇÕES<br>CPF:<br>A pessoa é estrangeira e não possui CPF.                                                                                                    |                            |          |
|                                                  | 208 93 5<br>Conteúdo da imagem                                                                                                    |                            |          |
|                                                  | Buscar Cancelar                                                                                                    |                            |          |
|                                                  | Visualizar dados do processo seletivo                                                                                                    |                            |          |
|                                                  | Últimos Processos Seletivos                                                                                                    |                            |          |
| Curso                                            | Nº Vagas Período de                                                                                                    | Inscrições                 |          |
| EDITAL UNIFICADO Nº                              | 37/2021 - CURSOS DE PÓS-GRADUAÇÃO APERFEIÇOAMENTO DO CEFOR                                                                                                    |                            |          |
| DITAL UNIFICADO: CURS                            | SOS DE PÓS-GRADUAÇÃO APERFEIÇOAMENTO DO CEFOR - EAD 280 14/05/2021                                                                                                    | a 28/05/2021               | © <      |
| EDITAL Nº 30/2021 -C                             | CURSO PÓS-GRADUACÃO LATO SENSU EM INFORMÁTICA NA EDUCACÃO                                                                                                    |                            |          |
| PÓS-GRADUAÇÃO LATO SE                            | SENSU EM INFORMÁTICA NA EDUCAÇÃO - EAD 150 26/03/2021                                                                                                    | a 09/04/2021               | ٢        |
|                                                  | << Voltar ao menu principal Ativar o Windo<br>Acesse Configuraçi                                                                                                    | DWS<br>Sés para ativar o W | /indows. |
| SIGAA   Diretoria                                | ia de Tecnologia da Informação - (27) 3357-7515   Copyright © 2006-2021 - UFRN - ifes-sigaa01.cefetes.br.sigaa01                                                                                                    | v3.46.3-KRS.2              |          |

**7º PASSO** – Na página seguinte, contém todos os dados do Edital, descrição e orientações, notícias e comunicados do Processo Seletivo. Após a leitura **CLIQUE AQUI PARA SE INSCREVER-SER!** 

**Observação:** Orientamos aos candidatos que fiquem atentos e acompanhem as publicações na página do processo seletivo.

| ightarrow C $ ightarrow$ sigaa.ifes.edu.                                                                                                    | pr/sigaa/public/processo_seletivo/lista.jsf                                                                                                    | ☆ 🔺                                                                                                    |
|----------------------------------------------------------------------------------------------------|----------------------------------------------------------------------------------------------------|----------------------------------------------------------------------------------------------------|
| Instituto Federa                                                                                                    | do Espírito Santo                                                                                                    | Vitória, 17 de Maio de 202:                                                                                          |
| SIGAA<br>Sistema Integr                                                                                                    | ado de Gestão de Atividades Acadêmicas                                                                                                    | n                                                                                                    |
| Processo Seletivo                                                                                                    |                                                                                                    |                                                                                                    |
|                                                                                                    | DADOS DO PROCESSO SELETIVO                                                                                                    |                                                                                                    |
| Curso:                                                                                                    | EDITAL UNIFICADO: CURSOS DE PÓS-GRADUAÇÃO APERFEIÇOAMENTO DO CEFOR/CEFOR<br>CENTRO DE REFERENCIA EM FORMACAO E EM EDUCACAO A DISTANCIA                                                                                                    | - EAD                                                                                                    |
| Nível:                                                                                                    | LATO SENSU                                                                                                    |                                                                                                    |
| Período de Inscrições:                                                                                                    | 14/05/2021 às 00:00 - 28/05/2021 às 23:59                                                                                                    |                                                                                                    |
| Número de Vagas:                                                                                                    | 280                                                                                                    |                                                                                                    |
| Questionário Específico:                                                                                                    | Questionário de inscrição EDITAL UNIFICADO № 37/2021 -Pós-Graduação Aperfeiçoamento                                                                                                    | o do Cefor                                                                                                    |
|                                                                                                    | Clique AQUI para ler o Edital do Processo!                                                                                                    |                                                                                                    |
|                                                                                                    | Clique AQUI para inscrever-se!                                                                                                    |                                                                                                    |
|                                                                                                    | Clique AQUI para consultar dados da inscrição                                                                                                    |                                                                                                    |
| Descrição e Orientações A                                                                                                    | os Candidatos                                                                                                    |                                                                                                    |
| A Diretora do Centro de Referênc<br>legais e de acordo com as dispos<br>deste, as inscrições para o Proce<br>distância, em nível de aperfeiçoal | ia em Formação e em Educação a Distância do Instituto Federal do Espírito Santo Cefor/l<br>ições da legislação pertinente faz saber, pelo presente edital, que estarão abertas, no per<br>isso Seletivo de alunos para os cursos de Pós-graduação Aperfeiçoamento do Cefor, ofer<br>nento, com ingresso em agosto de 2021, conforme o número de vagas relacionadas no ite | lfes, no uso de suas atribuições<br>ríodo informado no cronograma<br>recidos na modalidade a<br>em:4\1/deste,Edital. |
| ORIENTAÇÕES AOS INSCRITOS                                                                                                    | Acess                                                                                                    | e Configurações para ativar o Window                                                                                 |
| 1) O candidato deverá LER o edit                                                                                                    | al atentamente antes de realizar sua inscrição;<br>atentamente os dados solicitados no questionário. Só sorá permitida uma única inscrição.                                                                                                    | por CDE-                                                                                                    |

8º PASSO – Preencha corretamente os dados solicitados no FORMULÁRIO DE INSCRIÇÃO.

| $\leftarrow$ $\rightarrow$ C $\square$ siga | s.ifes.edu.br/sigaa/public/processo_seletivo/view.jsf                                                                      | ☆ 🔥                                    |
|---------------------------------------------|----------------------------------------------------------------------------------------------------|----------------------------------------|
|                                             | Instituto Federal do Espírito Santo Vitória, 22 de O                                                                       | utubro de 2020                         |
|                                             | SIGAA<br>Sistema Integrado de Gestão de Atividades Acadêmicas                                                              |                                        |
|                                             | Inscrição em Processo Seletivo                                                                                             |                                        |
|                                             | CURSO DE PRÁTICAS PEDAGÓGICAS/CEFOR - VITÓRIA - EAD<br>(LATO SENSU)                                                        |                                        |
|                                             | Período de Inscrições: 16/10/2020 a 02/11/2020                                                                             |                                        |
|                                             | Edital do Processo: FAZER DOWNLOAD DO ARQUIVO                                                                              |                                        |
|                                             | Atenção candidato:                                                                                                    |                                        |
|                                             | <ul> <li>Para confirmar sua inscrição no processo seletivo, informe todos os dados corretamente.</li> </ul>                |                                        |
|                                             | <ul> <li>Serão de inteira responsabilidade do candidato os prejuízos advindos de informações incorretas.</li> </ul>        |                                        |
|                                             | <ul> <li>A sua inscrição so sera intalizada com o comprovante, que deve ser impresso para sua inator segurança.</li> </ul> |                                        |
|                                             |                                                                                                    |                                        |
|                                             | FORMULARIO DE INSCRIÇÃO                                                                                                    |                                        |
|                                             |                                                                                                    |                                        |
|                                             |                                                                                                    |                                        |
|                                             |                                                                                                    |                                        |
|                                             |                                                                                                    |                                        |
|                                             |                                                                                                    |                                        |
|                                             |                                                                                                    |                                        |
|                                             | Nome do Pai:                                                                                                    |                                        |
|                                             | Sexo: * 🖲 Masculino 🔿 Feminino 🛛 Data de Nascimento: *                                                                     |                                        |
|                                             | Estado Civil: * SELECIONE V Etnia: * SELECIONE V                                                                           |                                        |
|                                             | Tipo da Escola do * SELECIONE V                                                                                            | ar o Windows                           |
|                                             | NATURALIDADE Acess                                                                                                    | e Configurações para ativar o Windows. |
|                                             | País: * Brasil V UF: * Espírito Santo V                                                                                    |                                        |

**9º PASSO:** No ato de inscrição, após realizar o preenchimento dados, escolher o código de vaga (campo 11) e anexado os documentos (em um único arquivo pdf, conforme as orientações do item 5.4 do edital), o candidato deverá clicar em **CONFIRMAR INSCRIÇÃO**, localizado no final do formulário, para efetivar sua inscrição.

| $\leftrightarrow$ $\rightarrow$ C $\hat{\bullet}$ s | igaa.ifes.edu.br/sigaa/public/processo_seletivo/view.jsf                                                                                                    | Q             | ☆ 🔺         |     |
|-----------------------------------------------------|----------------------------------------------------------------------------------------------------|---------------|-------------|-----|
|                                                     | INDÍGENAS (PPI)                                                                                                    |               |             |     |
|                                                     | O 026 - CURSO DE PÓS-GRADUAÇÃO APERFEIÇOAMENTO EM EDUCAÇÃO ESPECIAL INCLUSIVA - VAGAS DESTINADAS AOS SERVIDORES<br>DO IFES - AMPLA CONCORRÊNCIA (AC)                                                                   |               |             |     |
|                                                     | O 027 - CURSO DE PÓS-GRADUAÇÃO APERFEIÇOAMENTO EM EDUCAÇÃO ESPECIAL INCLUSIVA - VAGAS DESTINADAS AOS SERVIDORES<br>DO IFES - PESSOA COM DEFICIÊNCIA (PcD)                                                              |               |             |     |
|                                                     | O 028 - CURSO DE PÓS-GRADUAÇÃO APERFEIÇOAMENTO EM EDUCAÇÃO ESPECIAL INCLUSIVA - VAGAS DESTINADAS AOS SERVIDORES<br>DO IFES - PRETOS, PARDOS E INDÍGENAS (PPI)                                                          |               |             |     |
|                                                     | O 029 - CURSO DE PÓS-GRADUAÇÃO APERFEIÇOAMENTO EM FORMAÇÃO DOCENTE PARA EDUCAÇÃO A DISTÂNCIA - PÚBLICO EXTERNO -<br>AMPLA CONCORRÊNCIA (AC)                                                                            |               |             |     |
|                                                     | O 030 - CURSO DE PÓS-GRADUAÇÃO APERFEIÇOAMENTO EM FORMAÇÃO DOCENTE PARA EDUCAÇÃO A DISTÂNCIA - PÚBLICO EXTERNO -<br>PESSOA COM DEFICIÊNCIA (PcD)                                                                       |               |             |     |
|                                                     | O 031 - CURSO DE PÓS-GRADUAÇÃO APERFEIÇOAMENTO EM FORMAÇÃO DOCENTE PARA EDUCAÇÃO A DISTÂNCIA - PÚBLICO EXTERNO -<br>PRETOS, PARDOS E INDÍGENAS (PPI)                                                                   |               |             |     |
|                                                     | O 032 - CURSO DE PÓS-GRADUAÇÃO APERFEIÇOAMENTO EM FORMAÇÃO DOCENTE PARA EDUCAÇÃO A DISTÂNCIA - VAGAS DESTINADAS<br>AOS SERVIDORES DO IFES - AMPLA CONCORRÊNCIA (AC)                                                    |               |             |     |
|                                                     | ○ 033 - CURSO DE PÓS-GRADUAÇÃO APERFEIÇOAMENTO EM FORMAÇÃO DOCENTE PARA EDUCAÇÃO A DISTÂNCIA - VAGAS DESTINADAS<br>AOS SERVIDORES DO IFES - PESSOA COM DEFICIÊNCIA (PcD)                                               |               |             |     |
|                                                     | O 034 - CURSO DE PÓS-GRADUAÇÃO APERFEIÇOAMENTO EM FORMAÇÃO DOCENTE PARA EDUCAÇÃO A DISTÂNCIA - VAGAS DESTINADAS<br>AOS SERVIDORES DO IFES - PRETOS, PARDOS E INDÍGENAS (PPI)                                           |               |             |     |
|                                                     | 12. >>ANEXE AQUI SEU ARQUIVO<< Com a documentação exigida no edital conforme o item 5.4. Lembre-se de conferir seu arquivo anexado, verificando se ele contem todos os documentos exigidos. ( Apenas arquivos PDF ). * |               |             |     |
|                                                     | Escolher arquivo Nenhum arqvo selecionado                                                                                                    |               |             |     |
|                                                     | Observações                                                                                                    |               |             |     |
|                                                     | Utilize o campo abaixo para informar eventuais observações solicitadas na descrição deste processo seletivo                                                                                                    |               |             |     |
|                                                     | Ativar o Windo                                                                                                    | ows           |             |     |
|                                                     | Confirmar Inscrição (<< Voltar) Cancelar) Acesse Contiguração                                                                                                    | es para ativa | r o Windows | \$. |

**OBSERVAÇÃO:** Após clicar em "confirmar inscrição" e confirmar a submissão de sua inscrição para este processo seletivo, o candidato deverá clicar em "imprimir comprovante de inscrição", depois clicar em imprimir e salvar o comprovante em seu computador.

| $\leftrightarrow$ $\rightarrow$ C $$ sig | gaa.ifes.edu.br/sigaa/public/processo_seletivo/form_inscricao.jsf                                                                                                    | ସ୍ ☆ 🔿 🗄                                                                                                    |
|------------------------------------------|----------------------------------------------------------------------------------------------------|----------------------------------------------------------------------------------------------------|
|                                          | <ul> <li>0 027. CURSO DE E<br/>DO IFES - PESSOA C<br/>0 028. CURSO DE E<br/>DO IFES - PRETOS,<br/>0 029. CURSO DE E<br/>MAPLA CONCORRÉE<br/>0 301. CURSO DE E<br/>PESSOA COM DEFIC<br/>0 301. CURSO DE E<br/>PRETOS, PARDOS E<br/>0 302. CURSO DE POS-GRADUAÇÃO APERFEIÇOAMENTO EM FORMAÇÃO DOCENTE PARA EDUCAÇÃO A DISTÂNCIA-<br/>AOS SERVIDORES DO IFES - AMPLA CONCORRÉNCIA (AC)</li> <li>0 303. CURSO DE PÓS-GRADUAÇÃO APERFEIÇOAMENTO EM FORMAÇÃO DOCENTE PARA EDUCAÇÃO A DISTÂNCIA-<br/>AOS SERVIDORES DO IFES - AMPLA CONCORRÉNCIA (AC)</li> <li>0 303. CURSO DE PÓS-GRADUAÇÃO APERFEIÇOAMENTO EM FORMAÇÃO DOCENTE PARA EDUCAÇÃO A DISTÂNCIA-<br/>AOS SERVIDORES DO IFES - PESSOA COM DEFICIÊNCIA (PCD)</li> <li>0 304. CURSO DE PÓS-GRADUAÇÃO APERFEIÇOAMENTO EM FORMAÇÃO DOCENTE PARA EDUCAÇÃO A DISTÂNCIA-<br/>AOS SERVIDORES DO IFES - PESSOA COM DEFICIÊNCIA (PCD)</li> <li>0 304. CURSO DE PÓS-GRADUAÇÃO APERFEIÇOAMENTO EM FORMAÇÃO DOCENTE PARA EDUCAÇÃO A DISTÂNCIA-<br/>AOS SERVIDORES DO IFES - PRETOS, PARDOS E INDIGENAS (PPI)</li> <li>12. ≫ANEXE AQUI SEU ARQUIVO&lt;</li> <li>12. WANEXO ANDOS E NOTES - ANDIS E ANDIS E INDIGENAS (PPI)</li> <li>12. ≫ANEXE AQUI SEU ARQUIVO&lt;</li> <li>Com a documentos exigida no edital conforme o item 5.4. Lembre-se de conferir seu<br/>verificando se ele contem todos os documentos exigidas. (Apenas arquivos PDF). *</li> </ul> | SERVIDORES<br>SERVIDORES<br>CO EXTERNO -<br>CO EXTERNO -<br>CO EXTERNO -<br>CO EXTERNO -<br>VAGAS DESTINADAS<br>VAGAS DESTINADAS<br>VAGAS DESTINADAS<br>Arquivo anexado, |
|                                          | Observações                                                                                                    |                                                                                                    |
|                                          | Utilize o campo abaixo para informar eventuais observações solicitadas na descrição deste processo                                                                                                    | o seletivo                                                                                                    |
|                                          | Confirmar Inscrição << Voltar Cancelar                                                                                                    |                                                                                                    |
|                                          | * Campos de preenchimento obrigatório.                                                                                                    | Ativar o Windows<br>Acesse Configurações para ativar o Windows.                                                                                                    |
| 9                                        | SIGAA   Diretoria de Tecnologia da Informação - (27) 3357-7515   Copyright © 2006-2021 - UFRN - ifes-sigaa01.cefet                                                                                                    | es.br.sigaa01 v3.46.3-KRS.2                                                                                                    |

|        | 🔥 Instituto Federal do Espírito Santo Vitória.                                                                                                    | , 17 de Maio de 2021 |             |
|--------|----------------------------------------------------------------------------------------------------|----------------------|-------------|
|        | SIGAA<br>Sistema Integrado de Gestão de Atividades Académicas                                                                                                    |                      |             |
| AAEA I | O CANDIBATO > COMPROVANTE                                                                                                    |                      |             |
|        | Inscrição No.                                                                                                    |                      |             |
|        | A inscrição de Contraction, CPF Contraction - foi submetida com sucesso para o<br>Edital Unificado Nº 37/2021 - Cursos De Pós-Graduação Aperfeiçoamento Do Cefor, no<br>curso de Edital Unificado: Cursos De Pós-Graduação Aperfeiçoamento Do Cefor/Cefor -<br>Ead - nivel Lato Sensu, em 17/05/2021 12:17.                                                                                                    |                      |             |
|        | ORIENTAÇÕES IMPORTANTES                                                                                                    |                      |             |
|        | <ol> <li>O candidato deverá LER o edital atentamente antes de realizar sua inscrição;</li> <li>O candidato deverá preencher atentamente os dados solicitados no questionário. Só será permitida uma<br/>única inscricio por CPF.</li> </ol>                                                                                                    |                      |             |
|        | <ol> <li>O candidato deverá conferir o arquivo com a documentação exigida, pois não poderá anexar outro arquivo<br/>no sistema após finalizar a inscrição;</li> </ol>                                                                                                    |                      |             |
|        | 4) O candidato deverá guardar seu comprovante de inscrição:<br>5) O EDITAL UNRICADO - OPERTA DE VAGAS CURSOS DE PÓS-GRADUAÇÃO APERFEIÇOAMENTO<br>DO CEFOR, trata do processo seletivo para os Curso Aperfeiçoamento Tecnologias Digitais Aplicadas à Educação,<br>Curso Aperfeiçoamento Design Educacional, Ourso Aperfeiçoamento Educação Especial Inclusiva e<br>curso Aperfeiçoamento em Formação Docente para Educação a Distância.<br>5) A escolha do código de vaga que o candidato deseja concorrer, está na seção "Questionário de inscrição -<br>Campo 11". |                      |             |
|        | Deste modo o candidato terá que se atentar ao preenchimento correto deste campo, como também ao<br>preenchimento correto do nome do curso no Requerimento de Matricula - Anexo II, que deverá ser enviado com os<br>demais documentos indicados no item 5.4.                                                                                                    |                      |             |
|        | Observação:<br>Dúvidas sobre encontros presencias e outras informações do curso devem ser enviadas para o e-mail da<br>coordenação do curso , conforme o quadro 1 do item 12.4 do Edital.                                                                                                    | ar o Windows         |             |
|        | Aces                                                                                                    | e Configurações par  | a divace We |

### **CONSULTANDO INSCRIÇÃO**

Para imprimir o comprovante de inscrição o candidato deverá acessar a página de inscrição e preencher o CPF e o números que aparecem no conteúdo da imagem depois clicar em buscar.

1º Opção: digitar o CPF e o conteúdo da imagem, e em seguida clicar em BUSCAR.

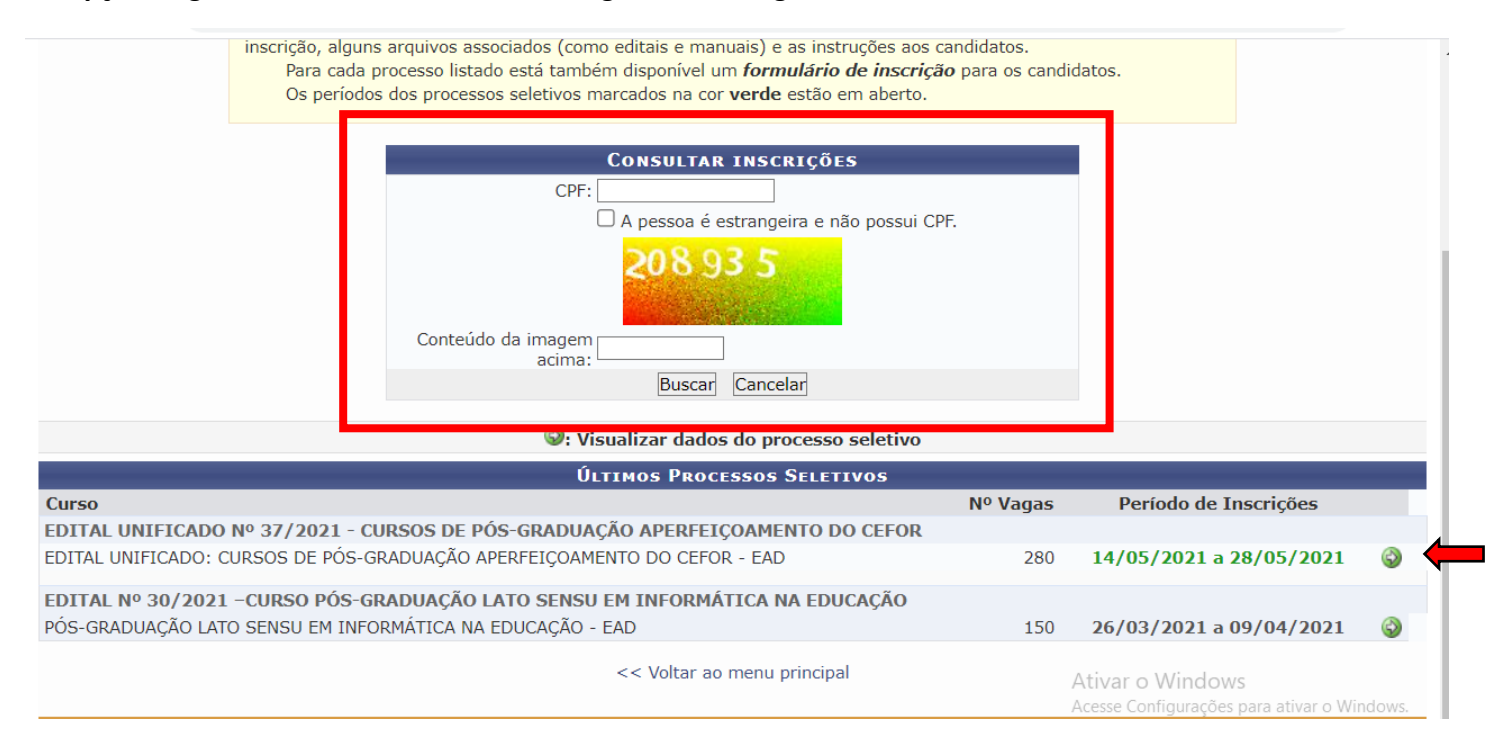

# **2ª Opção:** Entrar na página do Edital, clicando na ícone e em seguida escolher a **CLIQUE AQUI PARA CONSULTAR DADOS DA INSCRIÇÃO**

|                                                                  | Instituto Federal do Espírito Santo                                                                                                    | Vitória, 17 de Maio de 2021                                                                                                    |
|------------------------------------------------------------------|----------------------------------------------------------------------------------------------------|----------------------------------------------------------------------------------------------------|
|                                                                  | SIGAA<br>Sistema Integrado de Gestão de Atividades Acadêmicas                                                                                                    | a pessoas<br>Login                                                                                                    |
| Processo                                                         | Seletivo                                                                                                    |                                                                                                    |
|                                                                  | Dados do Processo Seletivo                                                                                                    |                                                                                                    |
|                                                                  | Curso: EDITAL UNIFICADO: CURSOS DE PÓS-GRADUAÇÃO APERFEIÇOAMENTO [<br>CENTRO DE REFERENCIA EM FORMACAO E EM EDUCACAO A DISTANCIA                                                                                                    | DO CEFOR/CEFOR - EAD                                                                                                    |
|                                                                  | Nível: LATO SENSU                                                                                                    |                                                                                                    |
| Perí                                                             | iodo de Inscrições: 14/05/2021 às 00:00 - 28/05/2021 às 23:59                                                                                                    |                                                                                                    |
|                                                                  | Número de Vagas: 280                                                                                                    |                                                                                                    |
| Quest                                                            | tionário Específico: Questionário de inscrição EDITAL UNIFICADO № 37/2021 -Pós-Graduação                                                                                                    | o Aperfeiçoamento do Cefor                                                                                                    |
|                                                                  | Clique AQUI para ler o Edital do Processo!                                                                                                    |                                                                                                    |
|                                                                  | Clique AQUI para inscrever-se!                                                                                                    |                                                                                                    |
|                                                                  | Clique AQUI para consultar dados da inscrição                                                                                                    |                                                                                                    |
| Descrição                                                        | e Orientações aos Candidatos                                                                                                    |                                                                                                    |
| A Diretora do<br>legais e de a<br>deste, as ins<br>distância, en | o Centro de Referência em Formação e em Educação a Distância do Instituto Federal do Esp<br>acordo com as disposições da legislação pertinente faz saber, pelo presente edital, que estará<br>crições para o Processo Seletivo de alunos para os cursos de Pós-graduação Aperfeiçoame<br>n nível de aperfeiçoamento, com ingresso em agosto de 2021, conforme o número de vagas r | írito Santo Cefor/Ifes, no uso de suas atribuições<br>ão abertas, no período informado no cronograma<br>nto do Cefor, oferecidos na modalidade a<br>relacionadas no item 4.1/deste Edital. |
| Orientaçõ                                                        | úes aos Inscritos                                                                                                    | Acesse Configurações para ativar o Windows.                                                                                                    |
| 1) O candida                                                     | ato deverá LER o edital atentamente antes de realizar sua inscrição;                                                                                                    | n único incorição por CDE:                                                                                                    |

- Após o preenchimento dos dados solicitados, o sistema irá gerar o comprovante de inscrição com os dados do Edital, o número de inscrição e os dados do candidato.

| INSTITUTO FEDERAL DO ESFÉRITO SANTO<br>SIRTEMA INTERADO ES ESFÉRITO SANTO<br>SIRTEMA INTERADO ES ESFÉRITO SANTO<br>EMITIDO EM 17/05/2021 14:45<br>EDITAL UNIFICADO Nº 37/2021 - CURSOS DE PÓS-GRADUAÇÃO APERFEIÇOAMENTO DO<br>CEPOR<br>COMPROVANTE DE INSCRIÇÃO - NÚMERO                                                                                              |
|----------------------------------------------------------------------------------------------------|
| Entitido en 17/05/2021 14:45<br>Edital Unificado nº 37/2021 - cursos de pós-graduação aperfeiçoamento do<br>cepor<br>Comprovante De Inscrição - Número                                                                                                    |
| EDITAL UNIFICADO Nº 37/2021 - CURSOS DE PÓS-GRADUAÇÃO APERFEIÇOAMENTO DO<br>CEPOR<br>Comprovante De Inscrição - Número                                                                                                    |
| Comprovante De Inscrição - Número                                                                                                    |
|                                                                                                    |
| ORIENTAÇÕES IMPORTANTES                                                                                                    |
| O candidato deverá LER o edital atentamente antes de realizar sua inscrição;                                                                                                    |
| (O candidato deverá preencher atentamente os dados solicitados no questionário. Só será permitida<br>na única inscrição por CPP;                                                                                                    |
| j O candidato devetá conferir o arquivo com a documentação exigida, pois não podetá anexar outro<br>quivo no sistema após finalizar a inacrição;                                                                                                    |
| O candidato deverá guardar seu comprovante de inacrição;                                                                                                    |
| O EDITAL UNIFICADO - OFERTA DE VAGAS CURSOS DE PÓS-GRADUAÇÃO<br>PERFEIÇOAMENTO DO CEFOR, trata do processo seletivo para os Curso<br>perfeiçoamento Tecnologias Digitais Aplicadas à Educação, Curso Aperfeiçoamento Design<br>ducacional, Curso Aperfeiçoamento Educação Especial Inclusiva e curso Aperfeiçoamento em<br>ormação Docente para Educação a Distância. |
| A escolha do código de vaga que o candidato deseja concorrer, está na seplio "Questionário de<br>acrição - Campo 11".                                                                                                    |
| mitem ao preenchimento correto do nome do curso no Reguerimento de Matricula - Anazo II,<br>a deverá ser enviado com os demais documentos indicados no item 5.4.<br>baervação:<br>Ividas sobre encontros presencias e outras informações do curso devem ser enviadas para o e-mail<br>a coordenação do curso , conforme o quadro 1 do item 12.4 do Edita.             |
|                                                                                                    |
| DADOS DO PROCESSO SELETIVO                                                                                                    |
| DADOS DO PROCESSO SELETIVO                                                                                                    |
| Dados do Processo Secentivo<br>e:<br>Edital Unificado: Cursos De Póe-Graduação Aperfeiçoamento Do Cefor/Cefor                                                                                                    |
| DADOS DO PROCESSO SELETIVO      Edital Unificado: Cursos De Póe-Graduação Aperteiçoamento Do Cefor/Cefor      de Ensince     Lato Sensu     da Inscriçõe: 17/05/2021                                                                                                    |
| Dados do Processo Seletivo e:     Edital Unificado: Cursos De Pós-Graduação Aperfeiçoamento Do Cefor/Cefor l de Ensino: Lato Sensu Para verificar a autenticidade deste documento acesse ttips://sigaa.ifes.edu.br/documentos/, informando o número do documento e o código de verificação. Data de Emissão: 17/05/2021 Número do Documento: Código de verificação:   |
|                                                                                                    |

1/1

https://sigaa.ifes.edu.britigaa/public/processo\_saletivo/comprovante.jsf